# Temat: Pliki i Foldery - czyli porządek na dysku.

# 1.Folder – a co to jest???? (Przypomnienie z klasy 4)

FOLDER (katalog) – komputerowa teczka. Umożliwia porządkowanie plików

### PODFOLDER – folder umieszczony w środku innego folderu

*Przykład*: tworzę folder **SAMOCHODY**. W środku folderu SAMOCHODY tworzę **PODFOLDERY**: *Opel, Fiat, Peugeot, Ferrari* itp.

#### MOJE DOKUMENTY – specjalny folder przeznaczony do szybkiego zapisywania dokumentów

**KOSZ** – specjalny folder przeznaczony do przechowywania usuniętych plików (po określonym czasie najstarsze pliki są usuwane z kosza. Zbyt wielkie pliki są usuwane bez umieszczania ich w koszu)

# 2.Sposoby tworzenia folderów (Przypomnienie z klasy 4)

### Sposób 1 – z Menu Podręcznego

Kliknij **Prawym** klawiszem myszy -> **Nowy** -> **Folder** Zmień nazwę na własną Wciśnij **ENTER** 

#### Sposób 2 – z Paska MENU

Kliknij na pasku MENU: **Plik -> Nowy -> Folder** Zmień nazwę na własną Wciśnij **ENTER** 

# 3. Tworzymy katalogi i pliki

### Zadanie 1

- Przy pomocy SPOSOBU1 utwórz na pulpicie i ustaw obok (nie pomyl się obok nie pod) siebie następujące katalogi:
  Biegi, Skoki, Rzuty, Krótkie, Średnie, Długie, W dal, W wzwyż,
- Przy pomocy **Sposobu1** utwórz na pulpicie i ustaw obok siebie następujące pliki:

O tyczce.txt (Dokument tekstowy - Notatnik), Piłeczka.bmp (Obraz – Mapa bitowa -Paint), Czwórbój.doc (Dokument Microsoft Word)

- Utwórz na Pulpicie katalog SPORT.
- Przenieś katalogi: Biegi, Skoki, Rzuty do katalogu SPORT
- Przenieś katalogi: Średnie, Długie do katalogu Biegi
- Przenieś katalogi: W dal, W wzwyż do katalogu Skoki
- Przenieś dokument O tyczce.txt do katalogu Wzwyż
- Przenieś dokument Piłeczka.bmp do katalogu Rzuty
- Przenieś dokument Czwórbój.doc do katalogu SPORT

# 4. Tworzymy drzewo folderów

DRZEWO FOLDERÓW – układ folderów, podfolderów i plików, który ma postać drzewa.

Spójrz na **DRZEWO FOLDERÓW** zamieszczone obok. Głównym Katalogiem w tym drzewie jest Folder **Moje Prace**. W środku tego FOLDERU na jednej gałęzi zostały utworzone **PODFOLDERY**: *Excel, Koło Fotograficzne, Koło Graficzne, Koło Informatyczne, Multimedia, PowerPoint, Programy, Rysunki oraz Teksty*. Zostały stworzone jeszcze jedna 2 gałęzie w **Podfolderach** Rysunki oraz Teksty. W tym katalogu utworzone zostały kolejne **Podfoldery**: *Notatki* oraz *Word*.

#### Zadanie 2

- Na Pulpicie utwórz drzewo folderów jak na rysunku powyżej. Wybierz jeden ze sposobów, które znasz.
- Uruchom program **Notatnik**. Wpisz w nim swoje imię i nazwisko.
- Zapisz dokument pod nazwą ..... (tu wpisz swoje imię) w katalogu: Pulpit\Moje Prace\Teksty\Twój plik
- Uruchom program **Paint**. Wykonaj słoneczko. (Masz mało czasu, więc się sprężaj).
- Zapisz dokument pod nazwą Słoneczko Rach-Ciach w katalogu: Pulpit\ Moje Prace \Programy
- Zamknij programy Notatnik i Paint, jeśli są jeszcze otwarte
- Przejdź do katalogu Programy (Pulpit\ Moje Prace \Programy)
- Wytnij dokument Słoneczko Rach-Ciach
- Wklej wycięty plik w katalogu Moje rysunki.
- Przenieś drzewo folderów Moje Prace z Pulpitu do katalogu Moje dokumenty

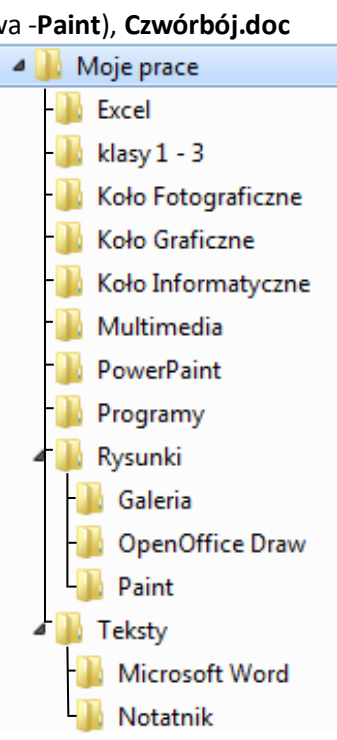

# 5. Uruchamiamy program EKSPLORATORA WINDOWS

**EKSPLORATOR WINDOWS** – jest programem umożliwiającym w formie graficznej, przeglądanie dysku oraz dostęp do katalogów i plików. (Korzystając z Eksploratora, możemy m.in. kopiować, kasować pliki, foldery lub uruchamiać programy.)

## **Uruchamiamy Eksploratora Windows**

SPOSÓB 1 – Kliknij: START -> Wszystkie programy -> Akcesoria -> Eksplorator Windows
 SPOSÓB 2 – Wciśnij na klawiaturze przycisk [Windows]+[E]
 SPOSÓB 3 – Kliknij START -> Uruchom -> explorer.exe

Zadanie 3 – Uruchom program Eksplorator Windows korzystając z 1 sposobu. Zamknij okno programu.

Zadanie 4 – Uruchom program Eksplorator Windows korzystając z 2 sposobu. Zamknij okno programu.

Zadanie 5 – Uruchom program Eksplorator Windows korzystając z 3 sposobu. Zamknij okno programu.

# 6. Przeglądamy zawartość dysków i katalogów przy pomocy EKSPLORATORA WINDOWS

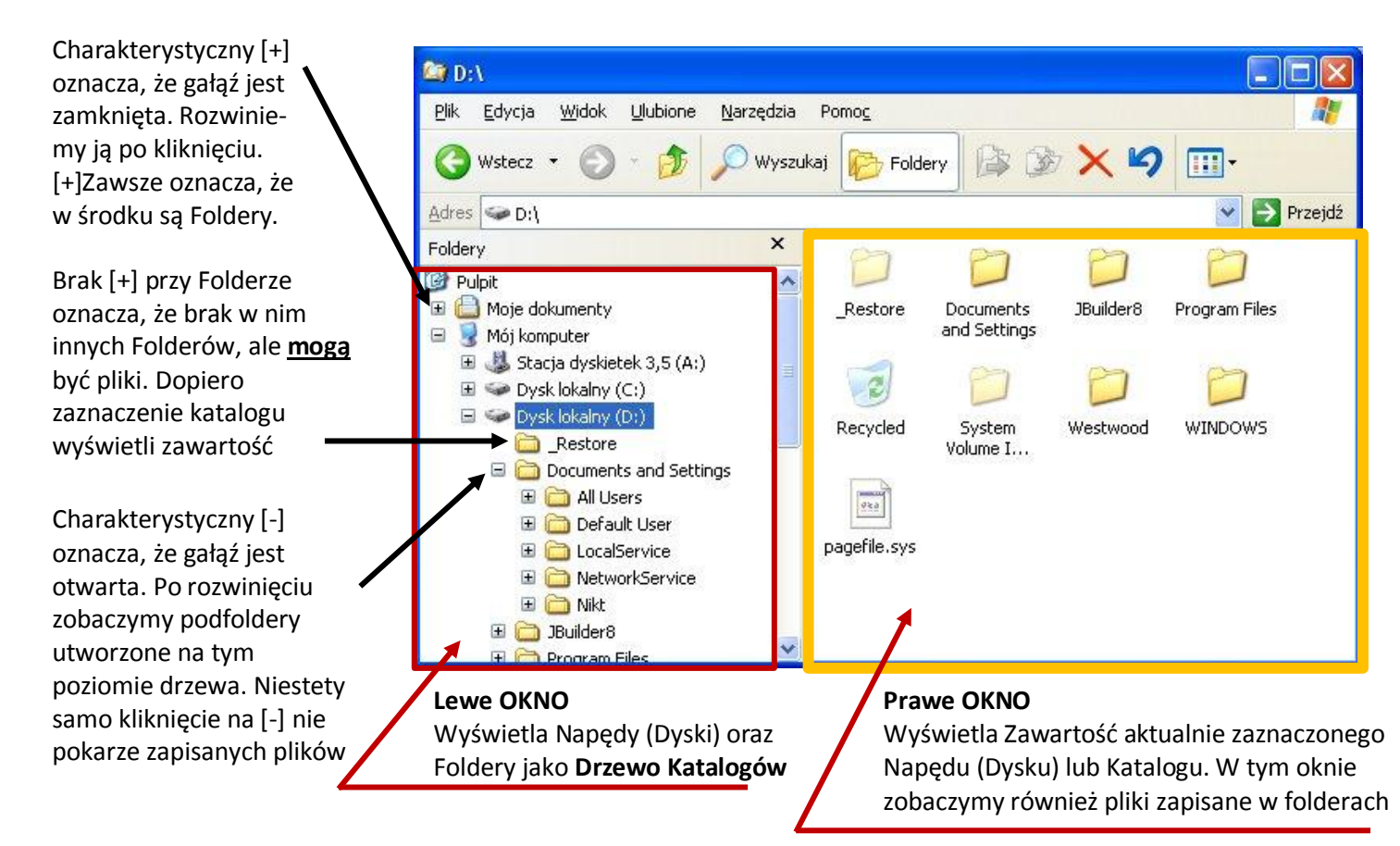

#### Zadanie 6

Wklej do zeszytu otrzymane okno EKSPLORATORA WINDOWS

# Zadanie 7

- Uruchom EKSPLORATORA WINDOWS
- Odszukaj na Pulpicie stworzoną strukturę SPORT.
- Rozwiń wszystkie gałęzie Drzewa katalogów
- Sprawdź czy wszystkie dokumenty O tyczce.txt, Piłeczka.bmp, Czwórbój.doc są w odpowiednich katalogach

# W domu:

Stwórz drzewo folderów jak na pokazanym obrazku. Przejrzyj przy pomocy **EKSPLORATORA WINDOWS** Usuń drzewo do kosza, a następnie przywróć

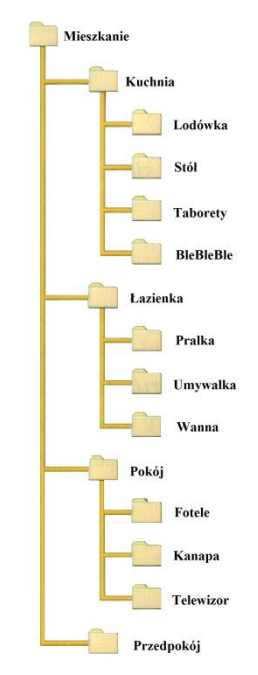